## Save Email in a Readable File Format

Open Outlook.

- 1. From the **File** menu select **Options...**.
- 2. Then select Advanced
- 3. Next click on the **Export** button

| General              | OC Options for working with Outlook.                                                                            |                 |
|----------------------|----------------------------------------------------------------------------------------------------|-----------------|
| Mait                 |                                                                                                    |                 |
| Calendar             | Outlook panes                                                                                                   |                 |
| Contacts             | Customize Outlook panes.                                                                                        | Navigation Pane |
| Tasks                |                                                                                                    | Reading Pane    |
| Notes and Journal    |                                                                                                    | To-Do Bar       |
| Search               |                                                                                                    |                 |
| tobile               | Outlook start and exit                                                                                          |                 |
| NODRE                | Start Outlook in this folder: CInbox                                                                            |                 |
| anguage              | Empty Deleted Items folders when exiting Outlook                                                                |                 |
| dvanced              | Perminders                                                                                                    |                 |
| Lustomize Ribbon     | Cheminal Source and Cheminal Providence                                                                         |                 |
| Quick Access Toolbar | Show reminders                                                                                                  |                 |
| Add-Ins              | Play reminder sound: reminder.wav                                                                               |                 |
| rust Center          | Export                                                                                                    |                 |
|                      | Export Outlook information to a file for use in other programs.                                                 | Export          |
|                      | RSS Feeds                                                                                                    |                 |
|                      | Any RSS Eeed Item that is updated appears as new Synchronize RSS Feeds to the Common Feed List (CFL) in Windows |                 |
|                      | Send and receive                                                                                                |                 |
|                      | Set send and receive settings for incoming and outgoing items.                                                  | Seng/Receive    |
|                      |                                                                                                    |                 |

4. Choose **Export to a File**. Click the **Next** button.

| Import and Export Wizard | and the second second s |
|--------------------------|----------------------------------------------------------------------------------------------------|
|                          | Choose an action to perform:<br>Export RSS Feeds to an OPML file<br>Export to a file<br>Import a VCARD file (.vcf)<br>Import an iCalendar (.ics) or vCalendar file (.vcs)<br>Import from another program or file<br>Import Internet Mail Account Settings<br>Import Internet Mail and Addresses<br>Import RSS Feeds from an OPML file<br>Import RSS Feeds from the Common Feed List<br>Description<br>Export Outlook information to a file for use in other<br>programs.                                                                                                    |
|                          | < Back Next > Cancel                                                                                                    |

5. Choose Comma Separated Values (Windows). Click the Next button.

| Exp | ort to a File |                                                                                                    |
|-----|---------------|----------------------------------------------------------------------------------------------------|
|     |               | Create a file of type:<br>Comma Separated Values (DOS)<br>Comma Separated Values (Windows)<br>Microsoft Access 97-2003<br>Microsoft Excel 97-2003<br>Outlook Data File (.pst)<br>Tab Separated Values (DOS)<br>Tab Separated Values (Windows) |
|     |               | < Back Next > Cancel                                                                                                    |

6. Verify that the correct Outlook folder is selected or select a different folder. Click the **Next** button.

| Export to a File | Canal Street, or other                                                                                                    |        |
|------------------|----------------------------------------------------------------------------------------------------|--------|
| Export to a File | Select folder to export from:<br>Drafts Drafts Durbox Dournal Dunk E-Mail Durbox Dutbox Quick Step Settings Cutbox Dutbox D |        |
|                  |                                                                                                    | Cancer |

7. Click the **Browse**... button.

| Export to a File | Canal Street           |    |
|------------------|------------------------|----|
|                  | Save exported file as: |    |
|                  | < Back Next > Canc     | el |

8. Navigate to your M: drive. Type in a file name (e.g., Outlook\_Mail). Press the **OK** button.

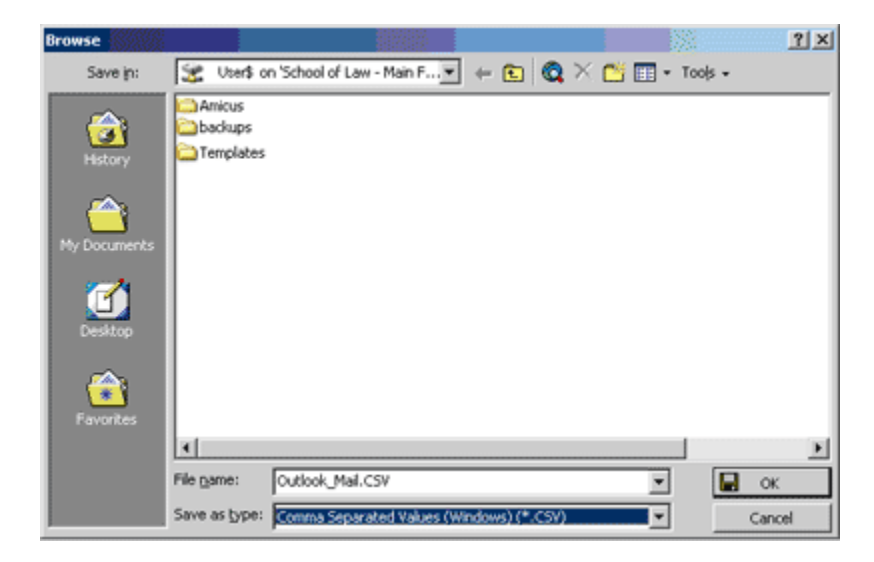

9. Click the **Next** button.

## 10. Click the **Finish** button.

| Export to | a File                        | 1.000               | <b>1</b>          |
|-----------|-------------------------------|---------------------|-------------------|
| The fo    | lowing actions will be perfor | med:                |                   |
|           | cport "E-Mail messages" from  | n folder: Inbox     | Map Custom Fields |
|           |                               |                     |                   |
|           |                               |                     |                   |
|           |                               |                     |                   |
| This m    | ay take a few minutes and     | cannot be canceled. | -                 |
|           |                               |                     |                   |
|           |                               |                     |                   |
|           |                               | < Back              | Finish Cancel     |

- 1. Go to your M: drive where the file is located and open the file in Excel
- 2. Then go to File and choose Save As
- 3. From the Save as type: drop down, select Text (MS-DOS)

| File name:   | export.docx 🗸                                             |
|--------------|-----------------------------------------------------------|
| ave as type: | CSV (Comma delimited)                                     |
| Authors:     | Excel Workbook<br>Excel Macro-Enabled Workbook            |
|              | Excel Binary Workbook<br>Excel 97-2003 Workbook           |
| Folders      | XML Data<br>Single File Web Page                          |
|              | Web Page<br>Excel Template                                |
|              | Excel Macro-Enabled Template<br>Excel 97-2003 Template    |
|              | Text (Tab delimited)<br>Unicode Text                      |
|              | XML Spreadsheet 2003<br>Microsoft Excel 5.0/95 Workbook   |
|              | CSV (Comma delimited)<br>Formatted Text (Space delimited) |
|              | Text (Macintosh)<br>Text (MS-DOS)                         |
|              | CSV (Macintosh)                                           |

4. Double click the file and it will open in Notepad, but you can also open it in Word.